#### MODELO CTC NL- 3213

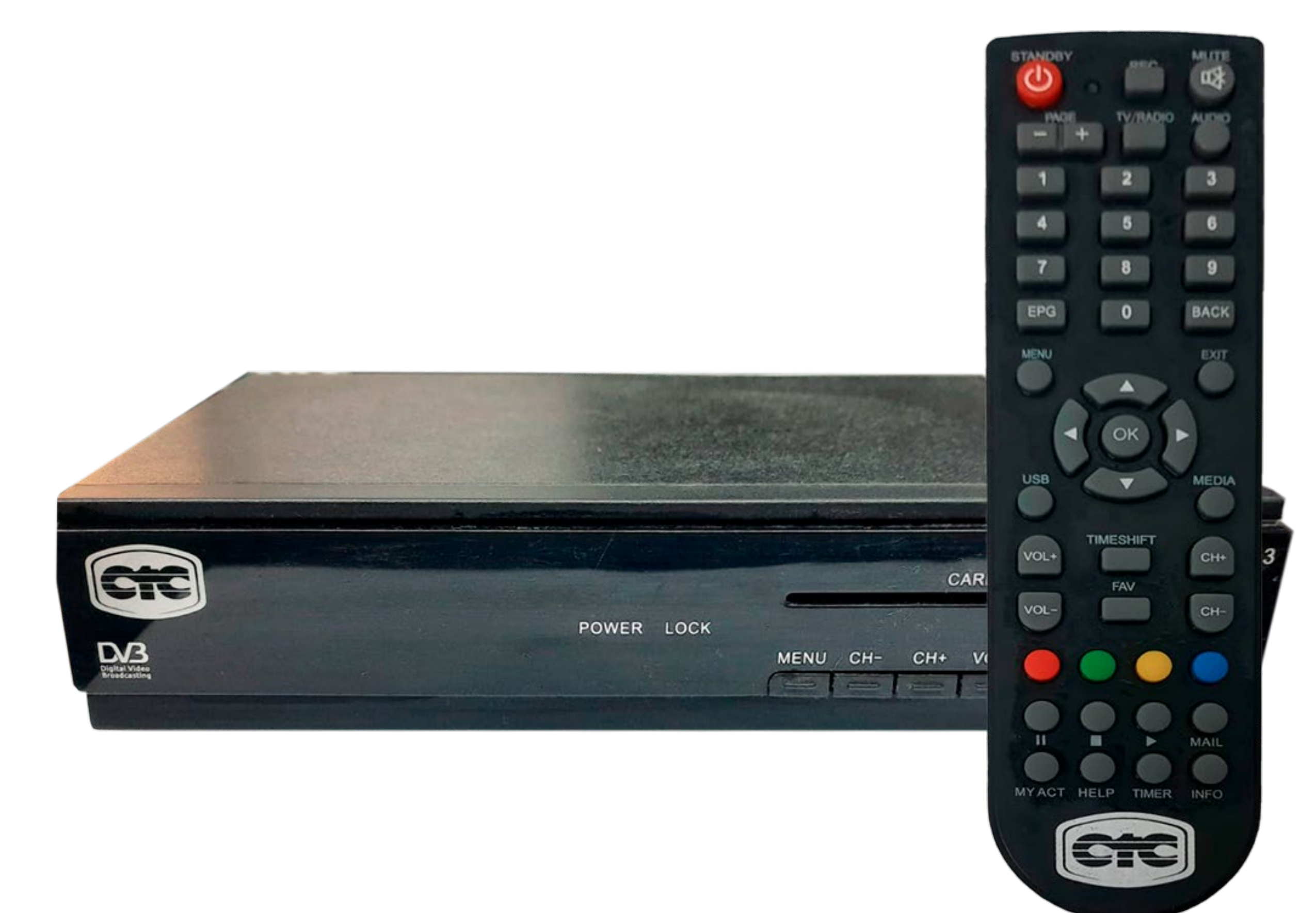

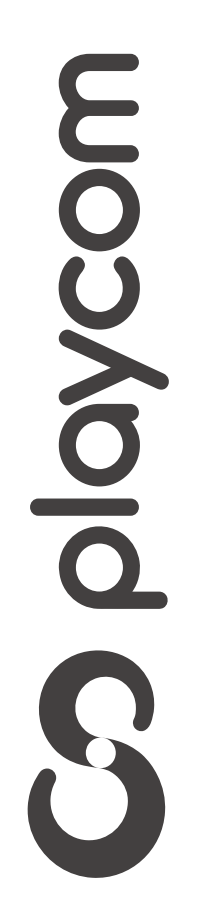

MODELO CTC NL- 3213

#### Configuración de fábrica

Presione **Menú**. Seleccione la opción **Configuración** y presione **OK**.

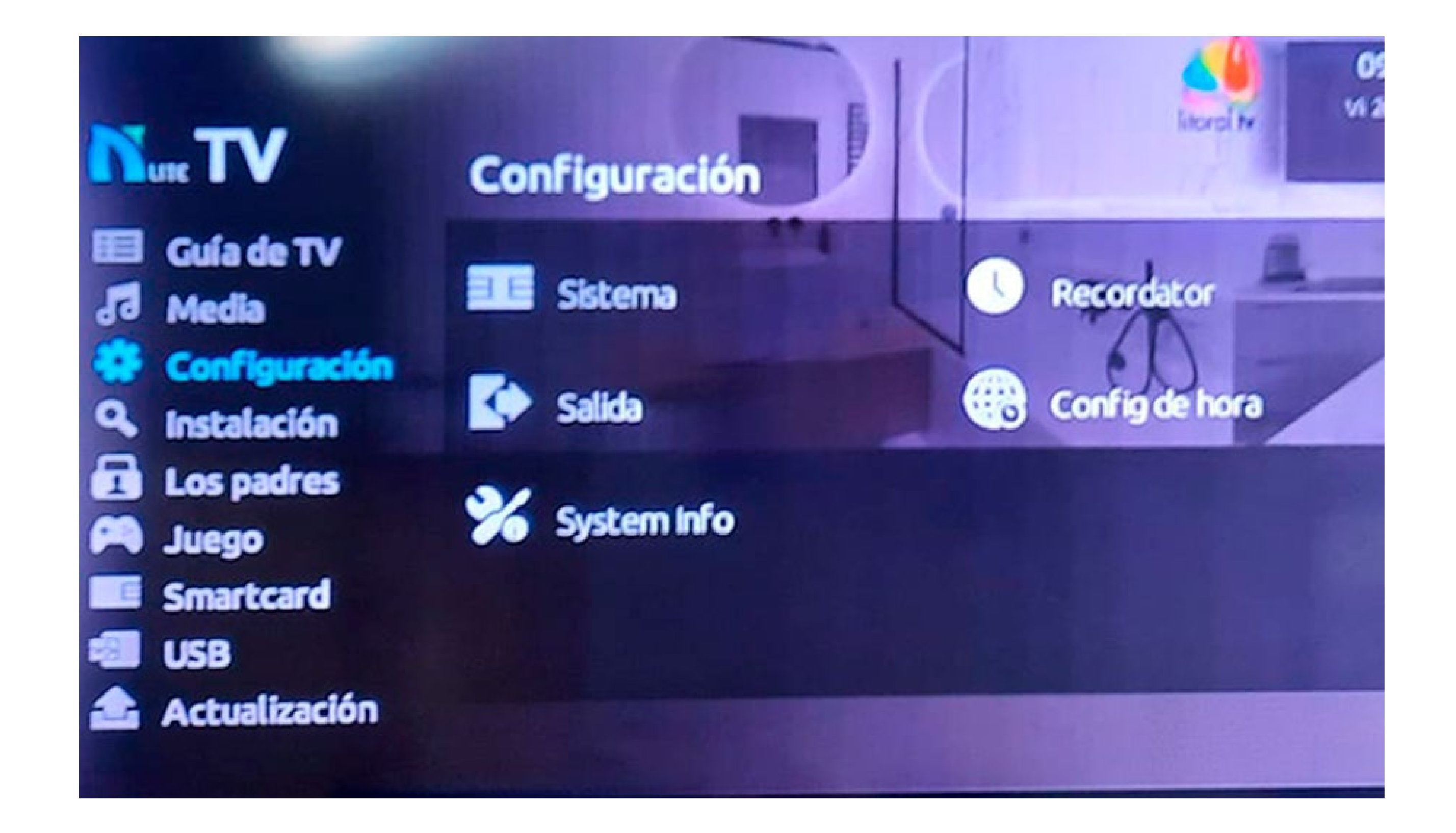

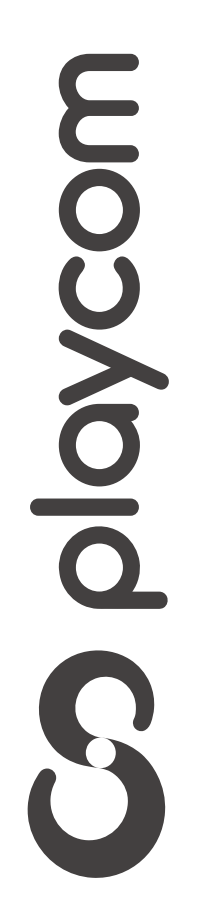

MODELO CTC NL- 3213

Vaya hacia la derecha y seleccione el ícono *Sistema* y presione **OK**.

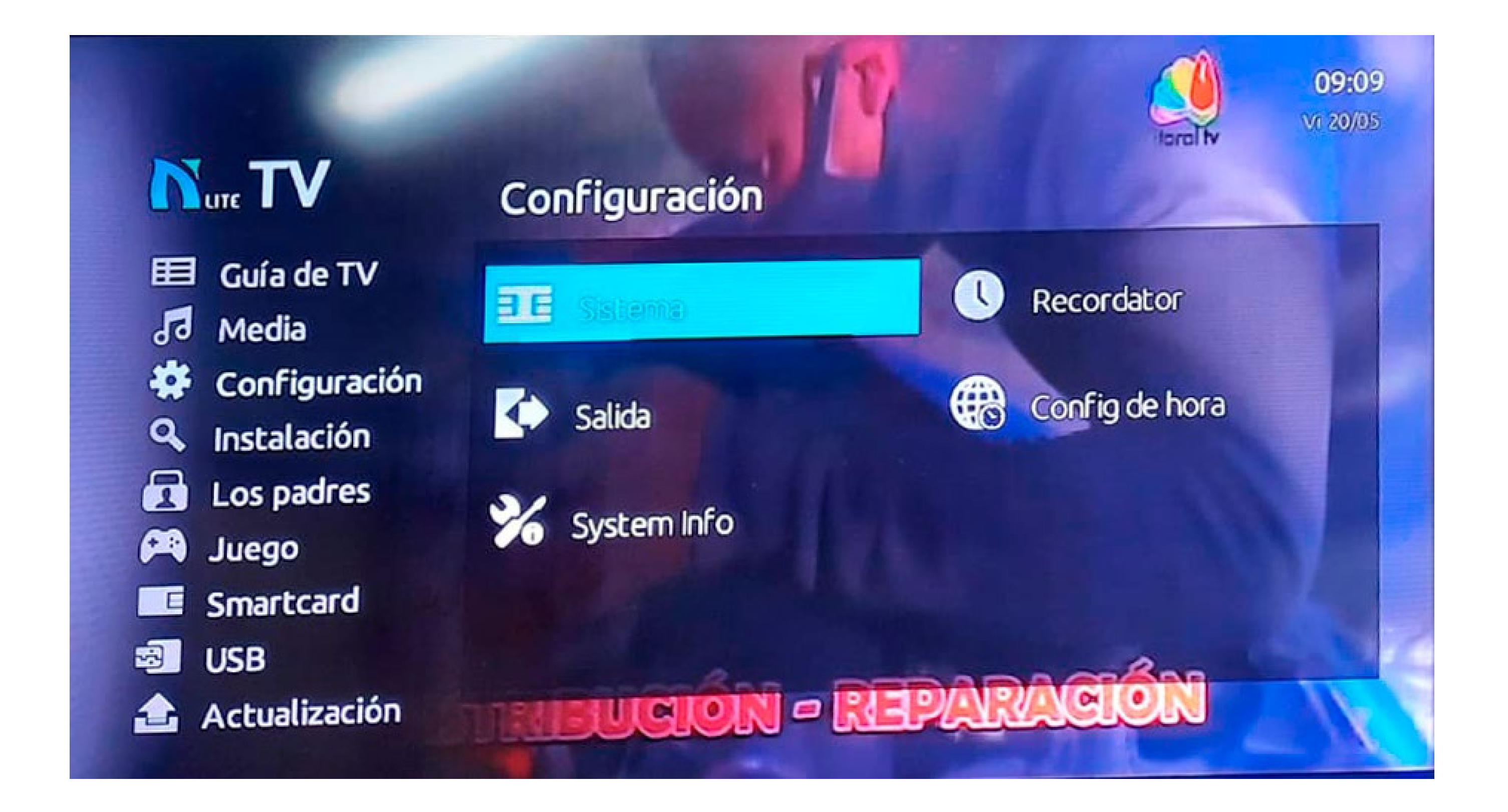

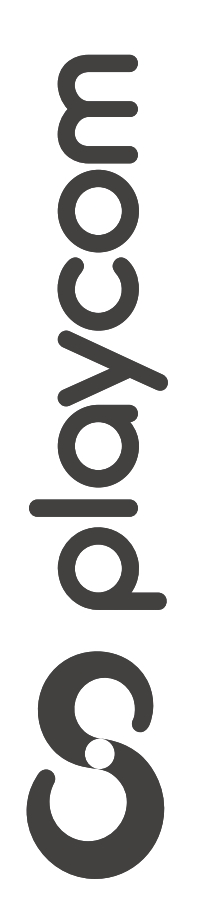

MODELO CTC NL- 3213

Selecciones en pantalla *Reiniciar de fábrica* Deberá ingresar la clave *0000*. Presione *Sí* 

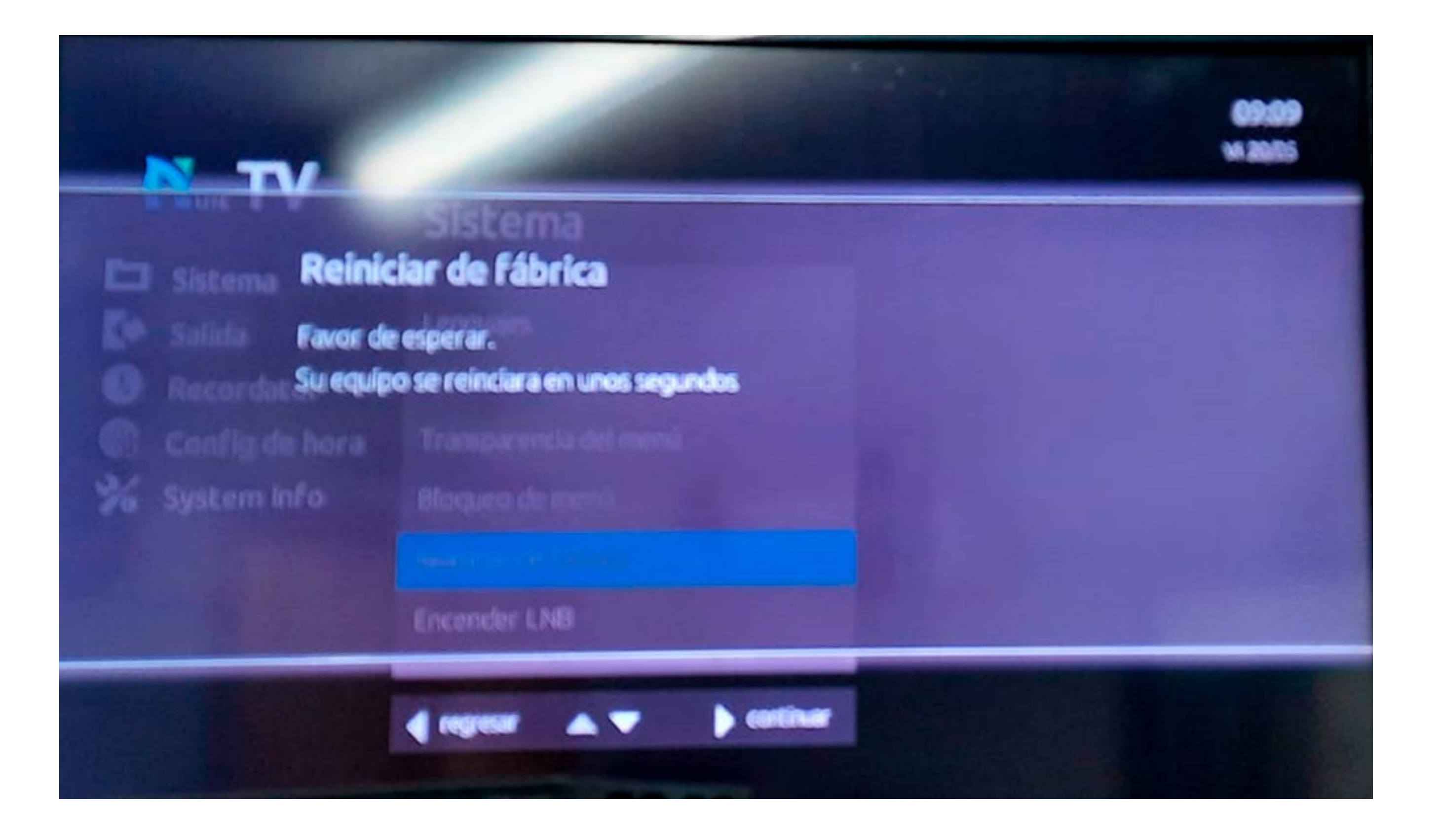

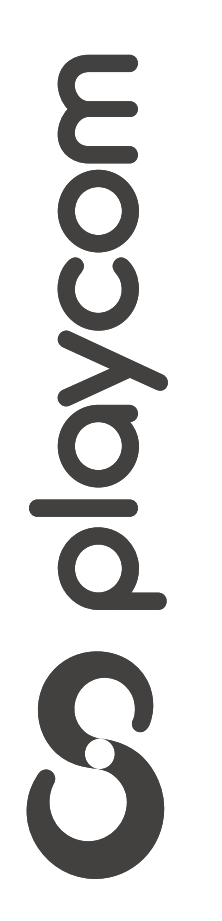

MODELO CTC NL- 3213

#### Búsqueda de canales

Presione **MENU** en su control remoto.

# Seleccione en pantalla *Configuración*

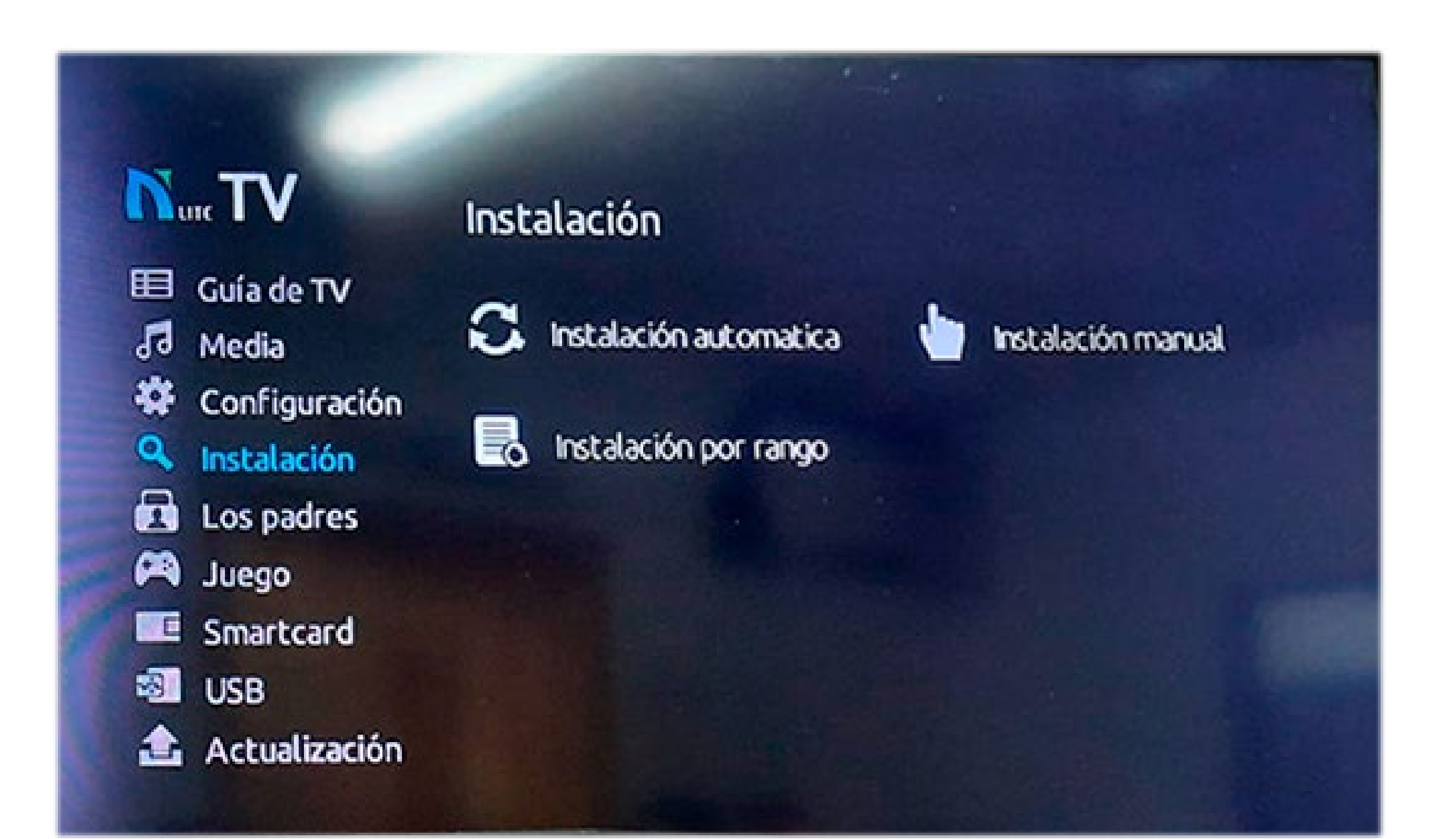

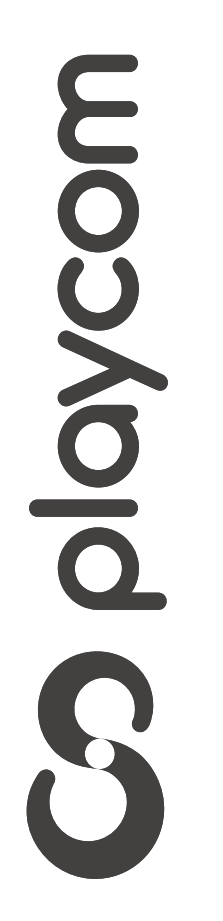

MODELO CTC NL- 3213

Vaya hacia la derecha y seleccione el ícono *Instalación por Rango* 

### Presione **Ok**

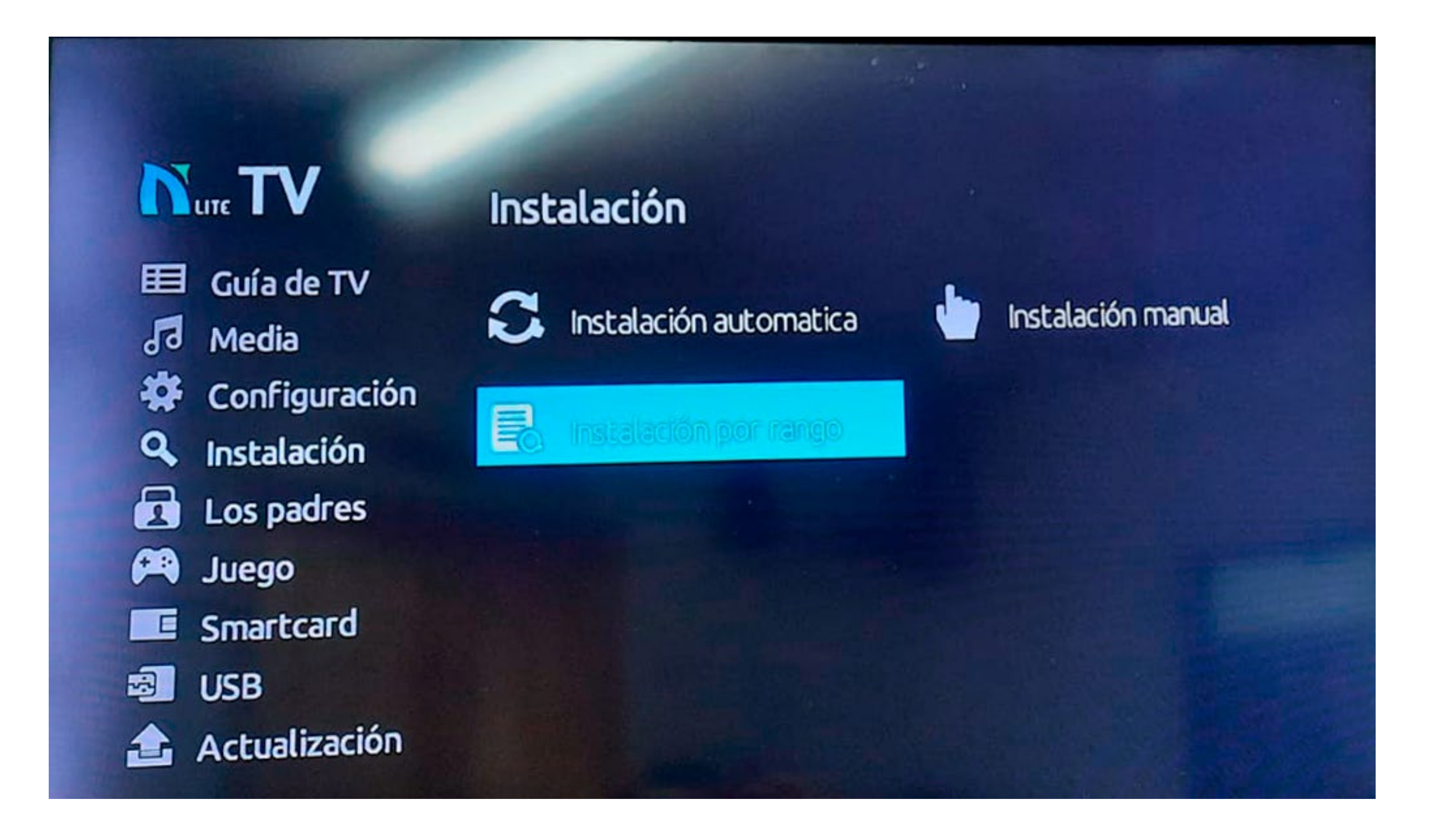

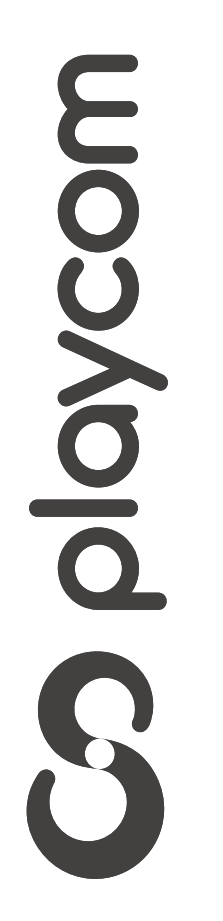

MODELO CTC NL- 3213

#### Ingrese los siguientes valores, utilizando las flechas y números de su control remoto. Frecuencia Inicial: *557000* Frecuencia Final: *695000* Presione **Ok**

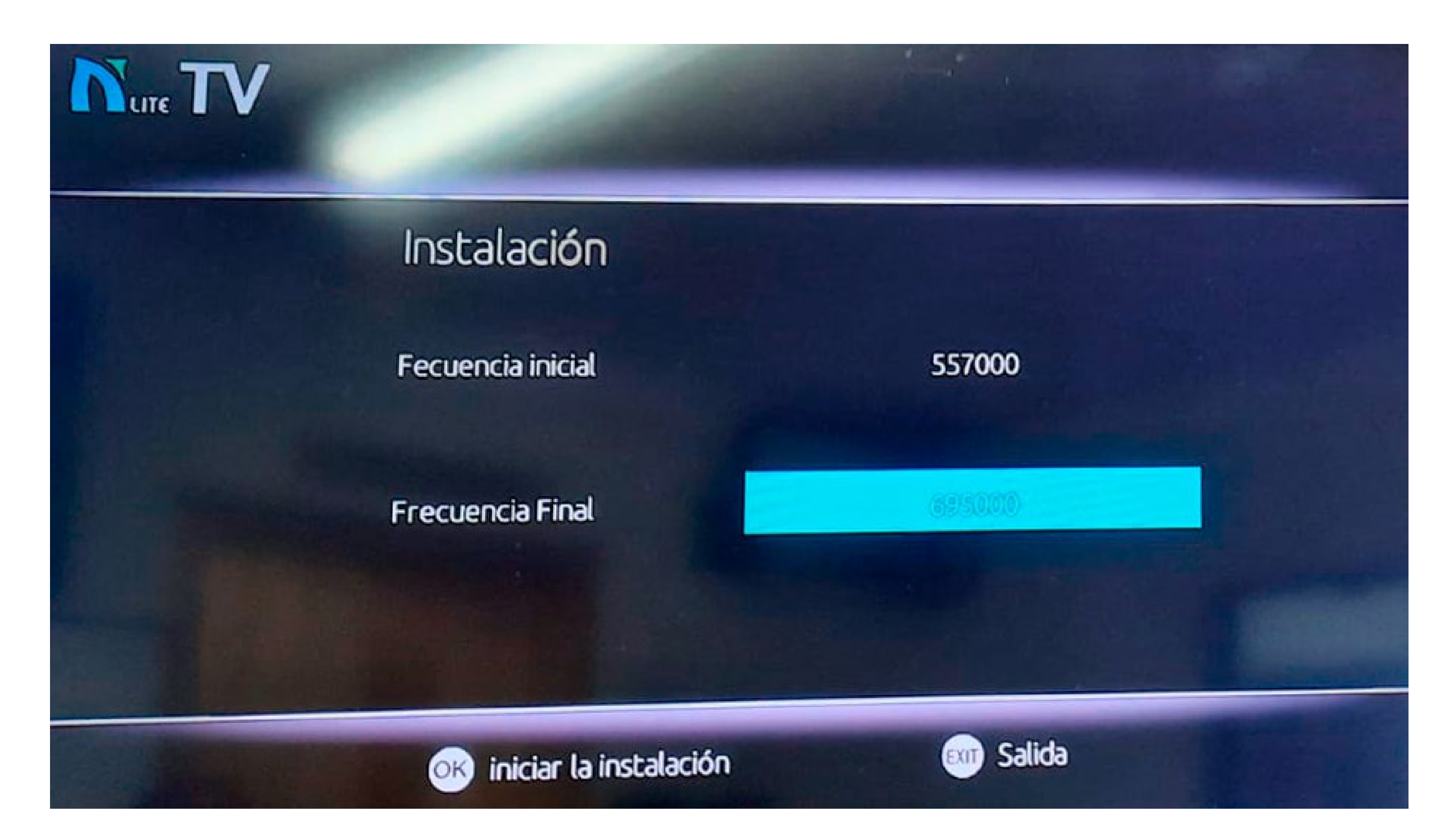

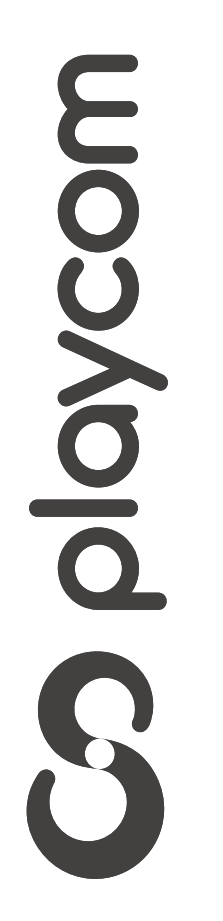